## De la capture d'écran à la couche raster géoréférencée.

1 Réaliser une capture d'écran de la zone étudiée. Veiller à capturer des zones à grande échelle pour éviter la pixellisation. Sauvegarder l'image dans le dossier du projet au format .png

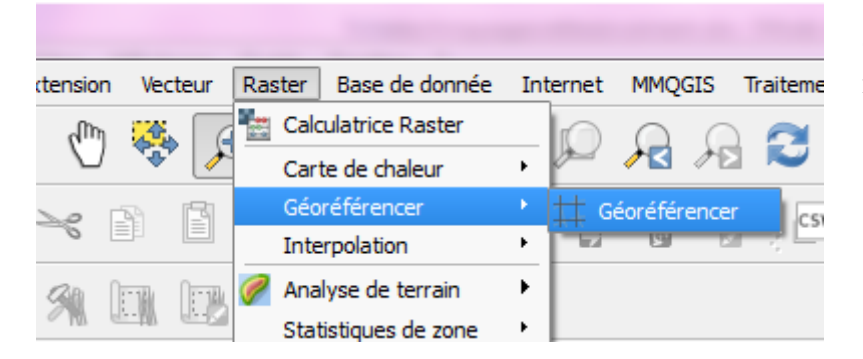

Choisissez l'outil de géoréférencement dans le menu «raster»

On obtient une fenêtre de popup avec tous les outils nécessaires.

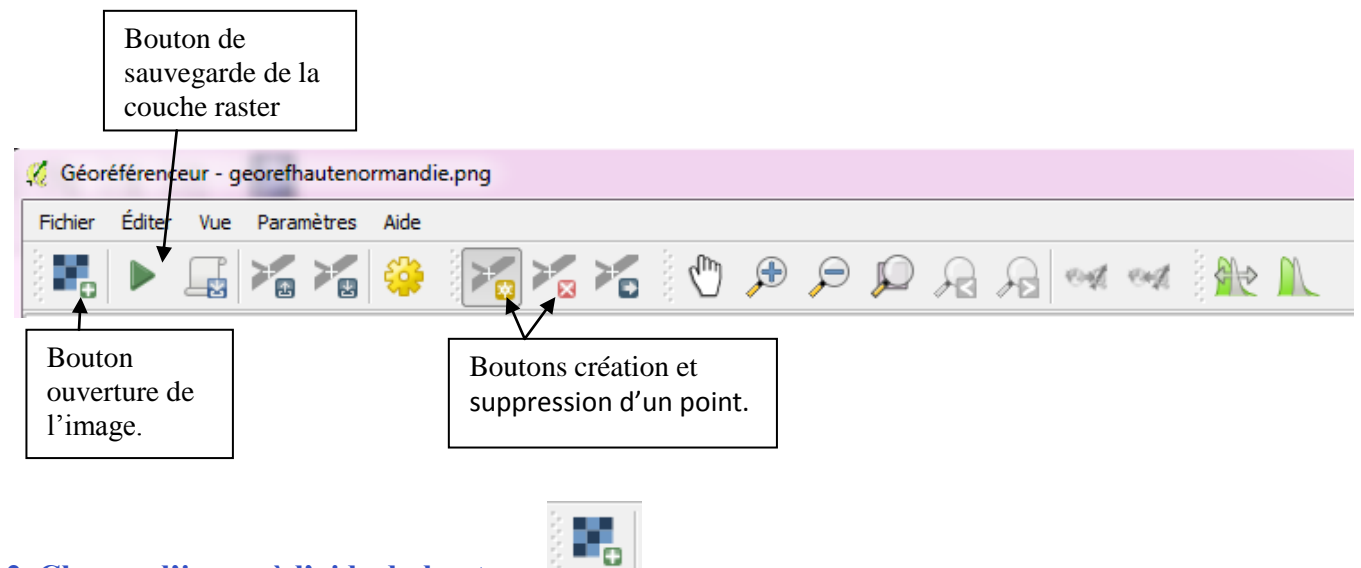

## 2. Charger l'image à l'aide du bouton

Choisissez le même système de coordonnée que votre projet, c'est-à-dire WGS84 .

| 4 8 8      |                                                                      |                                                                                                    | 2                                                                                                    |                                                                                                    |                                                                                                    |                                                                                                    |                                                                                                    |
|------------|----------------------------------------------------------------------|----------------------------------------------------------------------------------------------------|----------------------------------------------------------------------------------------------------|----------------------------------------------------------------------------------------------------|----------------------------------------------------------------------------------------------------|----------------------------------------------------------------------------------------------------|----------------------------------------------------------------------------------------------------|
| thier Edit | er Vue P                                                             | aramètres Aid                                                                                                    | je                                                                                                    |                                                                                                    |                                                                                                    |                                                                                                    |                                                                                                    |
|            |                                                                      |                                                                                                    |                                                                                                    | 🍋 🖑 🔎                                                                                                    |                                                                                                    | A 🙀 🚧 🚧 🗛                                                                                                    |                                                                                                    |
|            | vk<br>noos<br>H<br>Dhar<br>alovin<br>boot<br>t<br>t<br>u<br>s<br>Nai | Undrace<br>Penteñars-<br>sintreor<br>sintreor<br>lo sessaone<br>aute Reore<br>bute<br>Reories<br>bute<br>Sentreor<br>Sentreor<br>Sentreor<br>Sentreor | Le bois d'Origi<br>ur-turdine Challeo<br>her Auto Casino<br>Challeo Challeo<br>Challeo Challeo<br>Challeo Challeo<br>Course Challeo<br>Denne Thumas<br>Denne Thumas<br>Denne Thumas<br>Denne Antone<br>Sant Manual Shall<br>Sant Jooph<br>Sant Antone Shall<br>Sant Jooph<br>Sant Antone Shall<br>Sant Jooph<br>Sant Antone Shall<br>Sant Jooph<br>Sant Antone Shall<br>Sant Jooph<br>Sant Antone Shall<br>Sant Jooph<br>Sant Antone Shall<br>Sant Jooph<br>Sant Antone Shall<br>Sant Jooph<br>Sant Antone Shall<br>Sant Jooph<br>Sant Antone Shall<br>Sant Antone Shall<br>Sant Antone Shall<br>Sant Antone Shall<br>Sant Antone Shall<br>Sant Antone Shall<br>Sant Antone Shall | Annormal and a second second s | Minnay<br>Minnay<br>More<br>More<br>Mo | Mezine exer<br>Chargey curves<br>Balor<br>Lanama Sant Vulses<br>Lanama Sant Vulses<br>Lanama Sant Vulses<br>Lanama Sant Vulses<br>Lanama Sant Vulses<br>Lanama Sant Vulses<br>Lanama Sant Vulses<br>Lanama Sant Vulses<br>Lanama Sant Vulses<br>Lanama Sant Vulses<br>Lanama Sant Vulses<br>Control Control<br>Sant Vulses<br>Control Control<br>Sant Vulses<br>Control Control<br>Sant Vulses<br>Control Control<br>Sant Vulses<br>Sant Vulses<br>Control Control<br>Sant Vulses<br>Sant Vulses<br>Sa | raniv<br>sis<br>so<br>raniv<br>rera Moles<br>oractel<br>non-Durin<br>Let a<br>Dolomera<br>dur-Pan<br>sister<br>Visiter |
|            |                                                                      |                                                                                                    |                                                                                                    | Table des poi                                                                                                    | nts <mark>de contrôle</mark>                                                                                                    |                                                                                                    |                                                                                                    |
| 1          |                                                                      |                                                                                                    | Long Long                                                                                                    |                                                                                                    | N.C. 1.7                                                                                                    | and the second second sec                                                                                                    |                                                                                                    |

## 3. Géoréférencer l'image en créant vos points à l'aide du bouton ajouter une entité

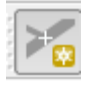

| 🌠 Saisir les coordonnées de la carte                                                                                                    | 8 ×        |  |  |  |  |  |  |  |
|----------------------------------------------------------------------------------------------------|------------|--|--|--|--|--|--|--|
| Entrez les coordonnnées X et Y (DMS (dd mm ss.ss), DD (dd.dd ou projetées (mmmm.mm)) qui<br>correspondent au point sélectionné sur l'image. Vous pouvez aussi diquer sur le bouton avec une icône de<br>crayon puis diquer sur l'emplacement correspondant sur le canevas de la carte affiché dans QGIS pour<br>remplir les champs de coordonnées du point. |            |  |  |  |  |  |  |  |
| X / Est :                                                                                                    | Y / Nord : |  |  |  |  |  |  |  |
| S'accrocher aux couches d'arrière-plan                                                                                                    |            |  |  |  |  |  |  |  |
| OK Depuis le canevas de la carte Annuler                                                                                                    |            |  |  |  |  |  |  |  |

Valider depuis le canevas de la carte et placer alors le point le plus précisément possible sur votre carte Google Physical . Après avoir validé , vous obtenez un premier point sur votre carte géoréférencer.

Il faut alors recommencer aux quatre coins de la carte la même manipulation pour obtenir la carte la plus précise possible.

| Géoréf                                                                                                    | érence | ur - L      | yongeoref.p                                                                                                    | ng                                                                       |                                                                                                    |                                                                                                    |                                                                                                    | 10 A                                                                                                    |                                                                                                    | watered.                                                                                                    |          |
|----------------------------------------------------------------------------------------------------|--------|-------------|----------------------------------------------------------------------------------------------------|--------------------------------------------------------------------------|----------------------------------------------------------------------------------------------------|----------------------------------------------------------------------------------------------------|----------------------------------------------------------------------------------------------------|----------------------------------------------------------------------------------------------------|----------------------------------------------------------------------------------------------------|----------------------------------------------------------------------------------------------------|----------|
| ichier É                                                                                                    | diter  | Vue         | Paramètre                                                                                                    | s Aide                                                                   |                                                                                                    |                                                                                                    |                                                                                                    |                                                                                                    |                                                                                                    |                                                                                                    |          |
|                                                                                                    |        |             |                                                                                                    | 9                                                                        |                                                                                                    | ×. ×.                                                                                                    | 1 💬 🔎                                                                                                    | 9 🔎 🔏                                                                                                    | for the for                                                                                                    | A M                                                                                                    |          |
|                                                                                                    |        |             | Topa<br>Pene<br>Solo 1<br>Solo 1<br>Solo 1<br>Note Proper<br>Arreles-Sol Yo<br>Mare<br>Notes Solo 1<br>Solo 1<br>Sol | 2<br>hars-sur-<br>trioreen<br>Du<br>Sant<br>Sant<br>Sant<br>Sant<br>Sant | Indian Car<br>Burdian Car<br>Burdian Car<br>Char<br>Car<br>Car<br>Con Car<br>Car<br>Con Car<br>Car<br>Car<br>Car<br>Car<br>Car<br>Car<br>Car<br>Car<br>Car | ESA DEC Locano Locano L | Maserue<br>Densy Uso<br>Mexulterer Salar<br>Merec Salar<br>Calure et Cara<br>Eculy<br>Uso<br>During<br>Venissicas<br>Anter<br>Anter | nny<br>Mort Lef<br>ane<br>Donge<br>Mer zieu<br>Genas<br>Colomb<br>San<br>Sant-Cas<br>Sant-Cas<br>Sant-Cas<br>Colomb<br>San<br>Der<br>Septor<br>Colomb<br>Der<br>Septor<br>Colomb | Maren ex<br>Charles - car-Ain<br>1533<br>Aar Samt vol<br>Aar Samt vol<br>Charles -<br>Aar Charles -<br>Aar Charles -<br>Aar Charles -<br>Charles -<br>Ch | t agrinet<br>Diffeons<br>Montalieur Henceu<br>Bouwese-buristi<br>Bood<br>Deys Meaks<br>agri Dorasei<br>Sant Chel<br>Donasei<br>Sant Chel<br>Sant Chel<br>S |          |
| on/off                                                                                                    | ic     | 1           | srcX                                                                                                    | srcY                                                                     | dstX                                                                                                    | dstY                                                                                                    | dX[pixels]                                                                                                    | dY[pixels]                                                                                                    | residual[pixels]                                                                                                    |                                                                                                    | <u> </u> |
| and the design of the local division of the local division of the | 0      | )           | 840.80                                                                                                    | -495.03                                                                  | 614017.47                                                                                                    | 5690329.87                                                                                                    | 0.00                                                                                                    | 0.00                                                                                                    | 0.00                                                                                                    |                                                                                                    |          |
| 3                                                                                                    |        |             | 12.05                                                                                                    | -75.31                                                                   | 485089.61                                                                                                    | 5756843.50                                                                                                    | 0.00                                                                                                    | 0.00                                                                                                    | 0.00                                                                                                    |                                                                                                    |          |
| 1<br>1                                                                                                    | 1      | L           | 15.05                                                                                                    |                                                                          |                                                                                                    |                                                                                                    |                                                                                                    |                                                                                                    |                                                                                                    |                                                                                                    |          |
| t<br>t<br>t                                                                                                    | 1      | 2           | 765.82                                                                                                    | -79.85                                                                   | 604178.97                                                                                                    | 5756028.56                                                                                                    | 0.00                                                                                                    | 0.00                                                                                                    | 0.00                                                                                                    |                                                                                                    |          |
| E<br>E<br>E                                                                                                    | 1      | L<br>2<br>3 | 765.82<br>85.77                                                                                                    | -79.85<br>-455.75                                                        | 604178.97<br>501269.80                                                                                                    | 5756028.56<br>5696740.71                                                                                                    | 0.00<br>0.00                                                                                                    | 0.00                                                                                                    | 0.00<br>0.00                                                                                                    |                                                                                                    |          |

## 5. Sauvegarder les points grace au bouton

Choisir le mode «linéaire» Parcourir pour enregistrer la couche dans le dossier Vérifier que la projection est correcte Cocher «Charger dans QGIS lorsque terminé» Cliquer sur OK

L'image apparait alors dans QGis

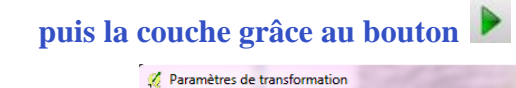

| Type de transformation :                      | Linéaire 👻                                |  |  |  |  |  |
|-----------------------------------------------|-------------------------------------------|--|--|--|--|--|
| Méthode de ré-échantillonnage :               | Plus proche voisin 💌                      |  |  |  |  |  |
| Compression :                                 | NONE                                      |  |  |  |  |  |
| Créer un fichier de coordonnées (world)       |                                           |  |  |  |  |  |
| Raster de sortie                              | 14/géoréférencement/Lyongeoref_georef.tif |  |  |  |  |  |
| SCR cible :                                   | EPSG:4326                                 |  |  |  |  |  |
| Générer une carte PDF :                       |                                           |  |  |  |  |  |
| Générer un rapport PDF :                      |                                           |  |  |  |  |  |
| Définir la résolution de la cible             |                                           |  |  |  |  |  |
| Horizontal                                    | 1,00000                                   |  |  |  |  |  |
| Vertical                                      | -1,00000                                  |  |  |  |  |  |
| Employer 0 pour la transparence si nécessaire |                                           |  |  |  |  |  |
| X Charger dans QGIS lorsque terminé           |                                           |  |  |  |  |  |
|                                               | OK Annuler Aide                           |  |  |  |  |  |

? ×